# 驗證隊列問題中的重複電子郵件

### 目錄

<u>簡介</u> <u>必要條件</u> <u>需求</u> <u>採用元件</u> 問題 <u>解決方案</u>

# 簡介

本文說明如何驗證隊列中是否存在合法的重複電子郵件。

## 必要條件

#### 需求

思科建議您瞭解以下主題:

- Cisco Webex客服中心
- 多媒體(聊天和電子郵件)管道

#### 採用元件

• MM監視器

附註:本文檔面向已在其網路基礎設施中部署Webex聯絡中心的客戶和合作夥伴。

### 問題

有時,一封電子郵件被輪詢多次,導致一個源電子郵件在隊列中填充兩次。

# 解決方案

1.確定懷疑哪些隊列存在重複的電子郵件

2.按一下MM監視器中的隊列,開啟有問題的隊列

3.突出顯示並複製隊列的全部內容,然後將其直接貼上到Excel檔案中

4.資料需要稍微清理一下。第一行喜歡複製時移一列。突出顯示第一行並將其貼上回中,以便所有 電子郵件地址都位於同一列中 5.現在,所有電子郵件地址都位於同一列中,突出顯示整個列並複製。然後開啟一個新工作表,左 鍵按一下A列,然後按一下右鍵>**貼上值**。這將清除格式問題

6.在它所處理的資料和標題之上的第1行中插入新行

7.再次突出顯示整個列,然後在頂部選單欄中導航至插入 > 資料透視表

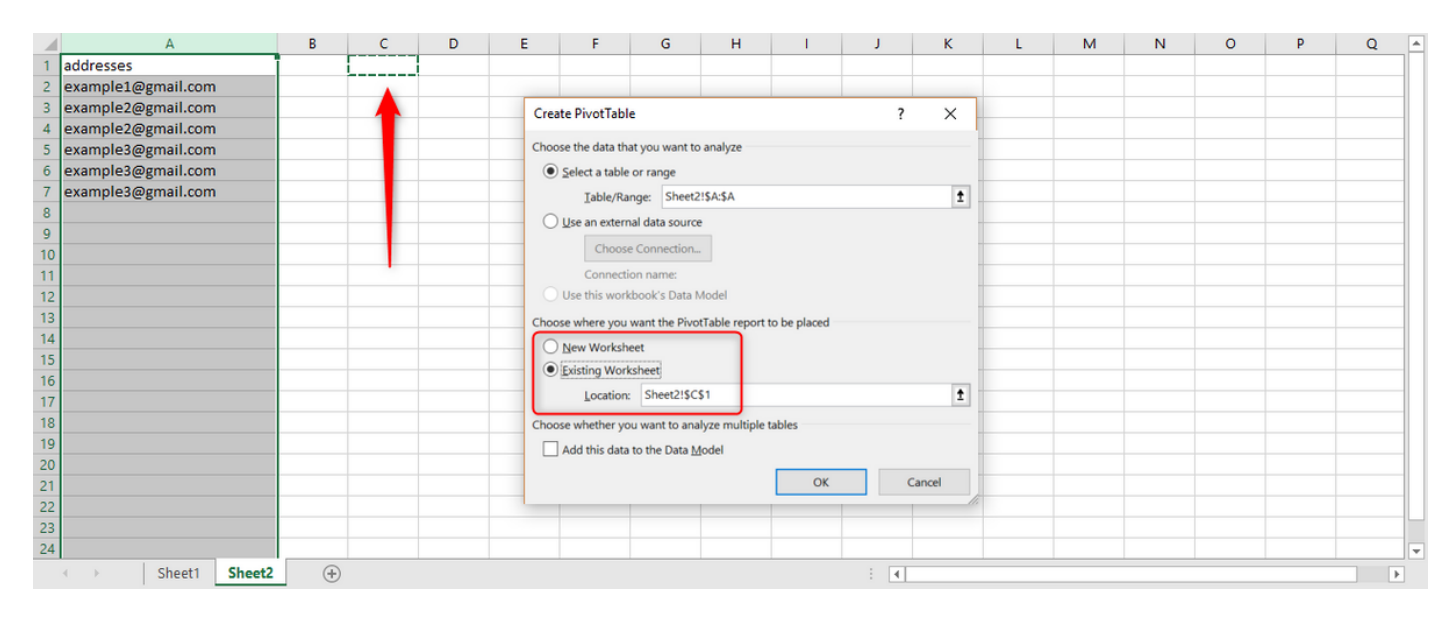

8.如螢幕截圖所示,選擇此資料透視表的輸出以顯示在現有電子表格中,並為輸出選擇一個位置。 C1是一個很好的選項,然後按一下Ok。

9.將創建透視表的「透視表欄位」框。將地址標題拖到行和值框中,如下面的螢幕截圖所示:

| C  | C1 • I × ✓ fr Row Labels            |     |                    |                    |   |   |   |   |        |                  |          |                           |
|----|-------------------------------------|-----|--------------------|--------------------|---|---|---|---|--------|------------------|----------|---------------------------|
|    | A                                   | в   | С                  | D                  | E | F | G | н | 1      | <b>A</b>         |          |                           |
| 1  | addresses                           |     | Row Labels         | Count of addresses |   |   |   |   |        | PivotTabl        | e Fields | ▼ X                       |
| 2  | example1@gmail.com                  |     | example1@gmail.com | 1                  |   |   |   |   |        | Choose fields to |          | Drag fields between areas |
| з  | example2@gmail.com                  |     | example2@gmail.com | 2                  |   |   |   |   |        | add to report:   | <0> *    | below:                    |
| 4  | example2@gmail.com                  |     | example3@gmail.com | 3                  |   |   |   |   |        |                  | 0        |                           |
| 5  | example3@gmail.com                  |     | (blank)            |                    |   |   |   |   |        | Search           | 2        | T Filters                 |
| 6  | example3@gmail.com                  |     | Grand Total        | 6                  |   |   |   |   |        | - addresses      |          |                           |
| 7  | example3@gmail.com                  |     |                    |                    |   |   |   |   |        | ✓ audresses      | J        |                           |
| 8  |                                     |     |                    |                    |   |   |   |   |        | More Tables      |          |                           |
| 9  |                                     |     |                    |                    |   |   |   |   |        |                  |          |                           |
| 10 |                                     |     |                    |                    |   |   |   |   |        |                  |          | III Columns               |
| 11 |                                     |     |                    |                    |   |   |   |   |        |                  |          |                           |
| 12 | 2                                   |     |                    |                    |   |   |   |   |        |                  |          |                           |
| 13 | 3                                   |     |                    |                    |   |   |   |   |        |                  |          |                           |
| 14 | £                                   |     |                    |                    |   |   |   |   |        |                  |          | Bows                      |
| 15 | 5                                   |     |                    |                    |   |   |   |   |        |                  |          |                           |
| 16 |                                     |     |                    |                    |   |   |   |   |        |                  | _        | addresses 👻               |
| 17 |                                     |     |                    |                    |   |   |   |   |        |                  |          |                           |
| 18 | 8                                   |     |                    |                    |   |   |   |   |        |                  |          |                           |
| 19 |                                     |     |                    |                    |   |   |   |   |        |                  |          | $\Sigma$ Values           |
| 20 | /                                   |     |                    |                    |   |   |   |   |        |                  |          | Count of addresses 🔻      |
| 21 |                                     |     |                    |                    |   |   |   |   |        |                  |          |                           |
| 22 |                                     |     |                    |                    |   |   |   |   |        |                  |          |                           |
| 23 |                                     |     |                    |                    |   |   |   |   |        |                  |          |                           |
| 24 | <ul> <li>↔ Sheet1 Sheet2</li> </ul> | (+) |                    |                    | • |   |   |   |        | ×                |          | Defer Layou Update        |
|    |                                     |     |                    |                    |   |   |   |   | Displa | y Settings 🏢     | ■        | + 100%                    |

這將從列建立電子郵件地址的表格以及顯示該地址的次數。

10.按從高到低的順序排列此清單。按一下右鍵第一個示例並選擇排序,如下所示:

| 1  | А                  | В | С                  |          | Cum                        |                              | /0       | 1  | -                | н          | 1        |   |  |
|----|--------------------|---|--------------------|----------|----------------------------|------------------------------|----------|----|------------------|------------|----------|---|--|
| 1  | addresses          |   | Row Labels 🔽 🗸     | Count of | В                          | I ≡ 🏘 • 🗛 • 🔂 • 😚            | .00<br>• | Ś  |                  |            |          |   |  |
| 2  | example1@gmail.com |   | example1@gmail.com |          |                            | 1                            |          |    |                  |            |          |   |  |
| 3  | example2@gmail.com |   | example2@gmail.com |          | Ē                          | <u>C</u> opy                 |          |    |                  |            |          |   |  |
| 4  | example2@gmail.com |   | example3@gmail.com |          | -                          | Format Cells                 |          |    |                  |            |          |   |  |
| 5  | example3@gmail.com |   | (blank)            |          | <u>u-</u>                  | Number Franzis               |          |    |                  |            |          |   |  |
| 6  | example3@gmail.com |   | Grand Total        |          |                            | Number Forma <u>t</u>        |          |    |                  |            |          |   |  |
| 7  | example3@gmail.com |   |                    |          | e                          | <u>R</u> efresh              |          |    |                  |            |          |   |  |
| 8  |                    |   |                    |          |                            | Sort                         | Þ        | ₽↓ | Sort Si          | mallest to | Largest  | Ή |  |
| 10 |                    |   |                    |          | $\times$                   | Remove "Count of addresses"  |          | Z↓ | S <u>o</u> rt La | argest to  | Smallest | Н |  |
| 11 |                    |   |                    |          |                            | Su <u>m</u> marize Values By | F        |    | More             | Sort Opti  | ons      |   |  |
| 12 |                    |   |                    |          |                            | Show Values As               |          |    |                  |            |          | - |  |
| 13 |                    |   |                    |          |                            |                              |          |    |                  |            |          |   |  |
| 14 |                    |   |                    |          | ₿₩                         | Value Field Settings         |          |    |                  |            |          |   |  |
| 15 |                    |   |                    |          | PivotTable <u>O</u> ptions |                              |          |    |                  |            |          |   |  |
| 16 |                    |   |                    |          |                            | Hide Fiel <u>d</u> List      |          |    |                  |            |          |   |  |
| 17 |                    |   |                    |          |                            |                              |          |    |                  |            |          |   |  |
| 18 |                    |   |                    |          |                            |                              |          |    |                  |            |          |   |  |
| 19 |                    |   |                    |          |                            |                              |          |    |                  |            |          |   |  |
| 20 |                    |   |                    |          |                            |                              |          |    |                  |            |          |   |  |
| 21 |                    |   |                    |          |                            |                              |          |    |                  |            |          |   |  |
| 22 |                    |   |                    |          |                            |                              |          |    |                  |            |          |   |  |
| 23 |                    |   |                    |          |                            |                              |          |    |                  |            |          | + |  |
| 24 |                    |   |                    |          |                            |                              |          |    |                  |            |          |   |  |
|    | Sheet1 Sheet2      | + |                    |          |                            | •                            | _        |    |                  |            |          | Þ |  |

當隊列中有數百封電子郵件時,這種方法可以加快速度。

11.現在將電子郵件地址與多封電子郵件一起複製,並將此地址貼上到MM監視器中隊列的搜尋框中。

12.為了確認電子郵件實際上是一個副本,確保郵件主題和正文相同。從隊列中,您可以看到主題是 相同的。要驗證郵件正文是否相同,請按一下每個郵件,然後閱讀第一句或第二句,然後轉到下一 句。根據此檢查,我們可以確定它們是否相同

13.如果有一封或多封電子郵件看似相同,請記下該電子郵件的源帳戶,並需要訪問該帳戶以驗證是 否僅有一封電子郵件。在某些情況下,傳送者會傳送兩次電子郵件。如果從客戶傳回的兩封電子郵 件應反映到隊列中,這將隔離來自同一發件人的真實多封電子郵件。

僅當源帳戶中有1封電子郵件且隊列中有2封或更多封電子郵件時,該電子郵件才會重複。

#### 關於此翻譯

思科已使用電腦和人工技術翻譯本文件,讓全世界的使用者能夠以自己的語言理解支援內容。請注 意,即使是最佳機器翻譯,也不如專業譯者翻譯的內容準確。Cisco Systems, Inc. 對這些翻譯的準 確度概不負責,並建議一律查看原始英文文件(提供連結)。